**Girona de LLibres S.L.** 

Guia de suport per a la realització de comandes a la pàgina web

<u>NOTA</u>

Aquesta és una guia estàndard per a explicar el funcionament general de la pàgina web i de com realitzar una comanda a la mateixa. És possible que al vostre centre no apareguin algunes opcions aquí representades o que la composició sigui lleugerament diferent. **G** Comercial Girona de LLibres S.L.

| Aquesta és la<br>pàgina principal de                                            | CREAR UN COMPTE<br>Si us plau, introdueixi la seva adreça d | de correu electrònic per crear un | JA ESTÀ REGISTRAT?<br>Correu electrònic                                                                             |
|---------------------------------------------------------------------------------|-------------------------------------------------------------|-----------------------------------|----------------------------------------------------------------------------------------------------|
| la web. Heu<br>d'indicar el vostre<br>correu electrònic a                       | Correu electrònic                                           |                                   | Contrasenya                                                                                                    |
| l'apartat "crear un<br>compte" i clicar a<br>sota al botó "crear<br>un compte". | CREAR UN COMPTE                                             |                                   | Codi centre Ha oblidat la seva contrasenya?                                                                         |
| IMPORTANT:<br>Heu de tornar a<br>crear un compte<br>encara que ja ho            |                                                             |                                   |                                                                                                    |
| hàgiu fet en anys<br>anteriors, no                                              | Informació                                                  | Informació sobre la               | a botiga                                                                                                    |
| serveix el mateix.                                                              | Contacteu-nos<br>Avís legal<br>Política de cookies          | COMERCIAL GIRONA                  | . DE LLIBRES SL, B55192348, Av. Mas Vila 142 17457 Riudellots de la Selva (Girona)<br>2 477 695 (de 9:00h a 13:00h) |

Adreça electrònica: comercialgirona@grn.cat

Developed by Comertis & Maxiproject

Condicions de compra

| Nom                                                                           | Cognoms                          |
|-------------------------------------------------------------------------------|----------------------------------|
|                                                                               |                                  |
| Correu electrônic                                                             | Repeteixi el seu email           |
| ×                                                                             | ×                                |
| Assegureu-vos d'escriure correctament el vostre email ja que hi rebreu la     |                                  |
| informació de la comanda                                                      |                                  |
| Contrasenya                                                                   |                                  |
| *                                                                             |                                  |
| (mínim 5 caràcters)                                                           |                                  |
| (                                                                             |                                  |
| CODI CENTRE                                                                   |                                  |
|                                                                               |                                  |
| Codi centre                                                                   |                                  |
|                                                                               |                                  |
| Introduïu el codi que us ha facilitat la vostra AMPA o el vostre centre (resr | pecteu                           |
|                                                                               |                                  |
| ies majuscules)                                                               |                                  |
| ies majuscules)                                                               |                                  |
| A LA SEVA ADREÇA DE FACTURACIÓ                                                |                                  |
| A LA SEVA ADREÇA DE FACTURACIÓ                                                |                                  |
| Adreça                                                                        | Codi Postal                      |
| Adreça                                                                        | Codi Postal                      |
| Adreça                                                                        | Codi Postal                      |
| Adreça                                                                        | Codi Postal<br>País              |
| Adreça                                                                        | Codi Postal País Espanya         |
| Adreça                                                                        | Codi Postal<br>País<br>Espanya   |
| Adreça Ciutat (màx. 30 caràcters) Província                                   | Codi Postal<br>País<br>Espanya   |
| Adreça Ciutat (màx. 30 caràcters) Província                                   | Codi Postal País Espanya Telèfon |
| Adreça Ciutat (màx. 30 caràcters) Província DNI / NIF / NIE                   | Codi Postal Paîs Espanya Telèfon |
| Adreça Ciutat (màx. 30 caràcters) Província DNI / NIF / NIE                   | Codi Postal País Espanya Telèfon |
| Adreça Ciutat (màx. 30 caràcters) Província DNI / NIF / NIE                   | Codi Postal País Espanya Telèfon |

Aquí heu d'omplir els diferents camps amb les vostres dades, indicant el codi del centre que us hem proporcionat a la carta informativa.

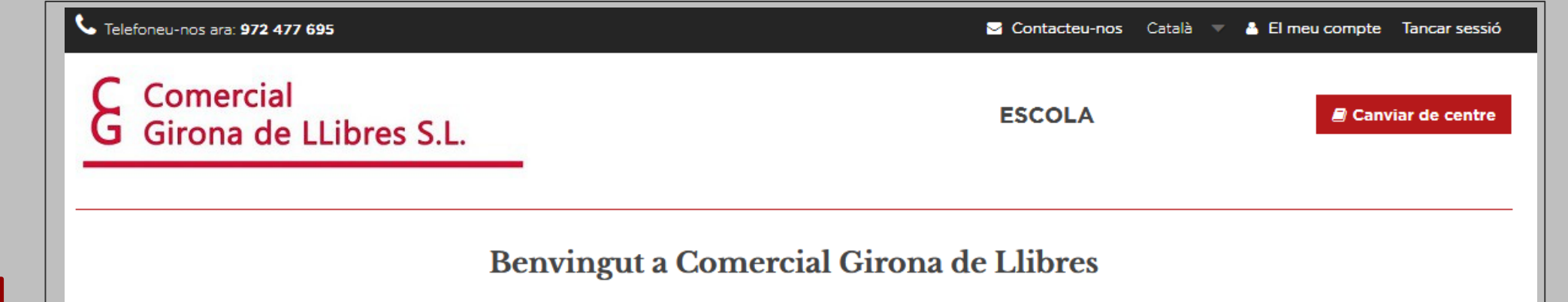

A la següent pàgina consta informació referent al funcionament de la web, com les dates en les que estarà disponible fer la comanda. També en aquesta pàgina és on heu de triar el curs del que vulgueu comprar els llibres.

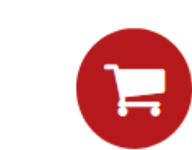

Una comanda per curs. Només es podrà realitzar una comanda per curs i per alumne. És a dir, en cas de que necessitis realitzar més d'una comanda, hauràs de fer primer una i, una vegada finalitzada, començar el procés de la següent.

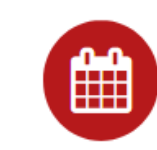

Període de compra. Només es podran realitzar comandes del dia 22/03/19 al dia 22/05/19, i no totes les escoles tenen el mateix període de compra.

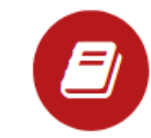

**Com canviar de centre.** En cas de què vulguis realitzar una comanda a un centre diferent del que tens seleccionat ara, fes click **aquí**. Et portarà fora de la pàgina i hauràs de tornar a loguejar-te per introduir el codi del nou centre.

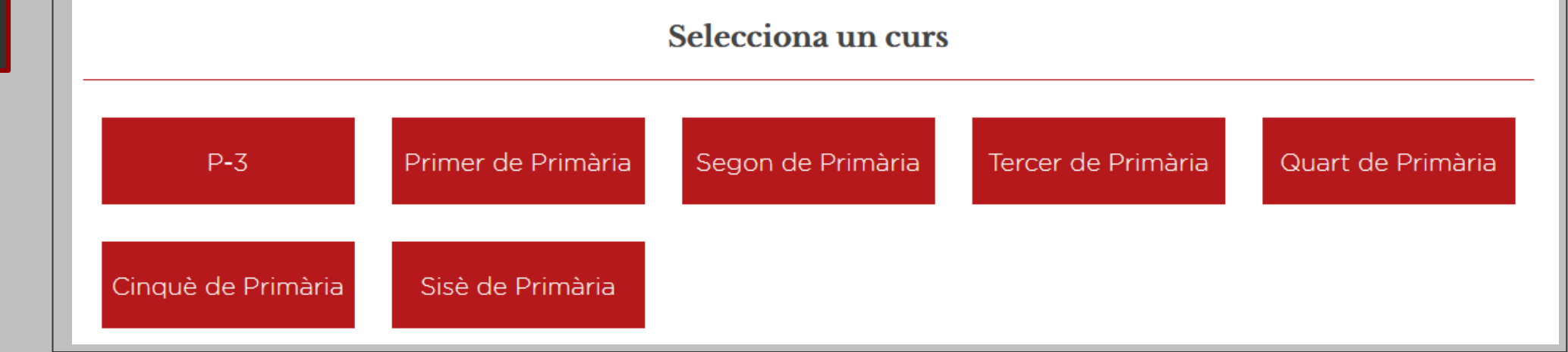

Telèfon de contacte: 972 477 695 🖂 Contacteu-nos 🛛 Català 🤝 🔮 El meu compte 🛛 Tancar sessió Comercial **ESCOLA** Canviar de centre G Girona de LLibres S.L. Part superior de la Primer de Primària Soci AMPA? SÍ NO Els preus i els productes poden variar. Títol Preu unit. Qtat Preu Qtat recomanada 1 10,77€ LLENGUA 1 QUADERN PARAULES, LLETRES I SONS 10,77€ ZOOM 1 + Editorial: VVIVES Qtat recomanada 1 5.52€ 5,52€ LLENGUA 1 QUADERN EXPRESSIO ESCRITA ZOOM 1 + Editorial: VVIVES Qtat recomanada 1 35,05€ 35,05€ Lengua castellana 1. Libro del alumno (letra ligad 1 + Editorial: BARCANOVA Qtat recomanada 1 20.73€ 20.73€ **1r EP LLIBRE DE LES HISTÒRIES DEL SOL** RODAMÓN 1 + Editorial: CRUILLA Qtat recomanada 1 34,04 € 34,04€ **1r EP MATEMÀTIQUES. TRIMESTRES.** CONSTRUÏM-14 1 + Editorial: CRUILLA Qtat recomanada 1 35,05€ 35,05€ Ninois 1r Cl. Coneixement del medi. Llibre de l'al ÷ Editorial: BARCANOVA

pàgina Un cop triat el curs apareixeran els llibres i material corresponents al mateix, podent triar el que es vulgui comprar. Heu de clicar el símbol + en els articles que necessiteu per a afegir 1 unitat. A cada article s'indica la quantitat recomanada pel centre. A la part superior heu de triar si sou socis de l'AMPA.

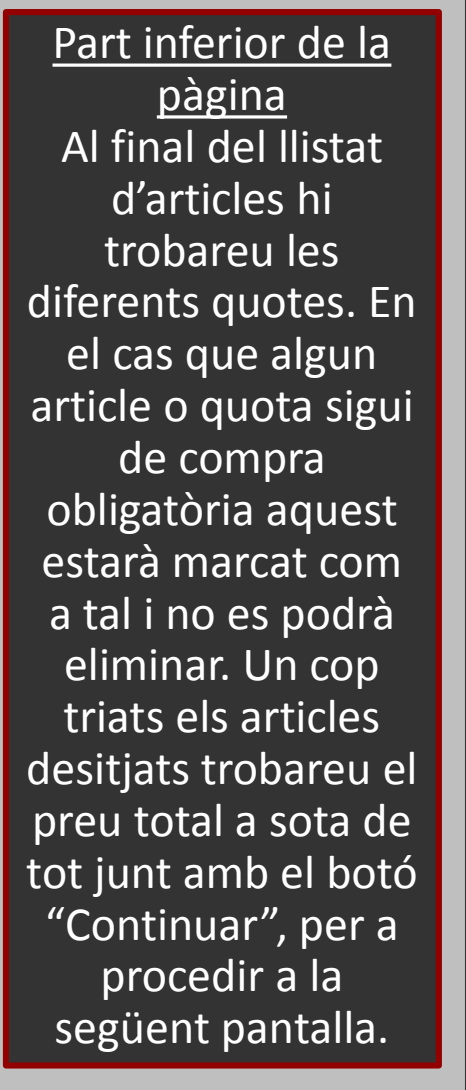

| 2n EP MÚSICA. CONSTRUÏM-15<br>Editorial: CRUILLA                   | 28,87€  | Qtat recomanada 1<br>— 1 + | 28,87€                   |
|--------------------------------------------------------------------|---------|----------------------------|--------------------------|
| RELIGIO EP1 (CAT)<br>Editorial: EDEBE                              | 28,98 € | Qtat recomanada 1<br>— 1 + | 28,98 €                  |
| <b>1PRI EDUCACIO EN VALORS CATAL ED15</b><br>Editorial: SANTILLANA | 21,43 € | Qtat recomanada 1<br>— 1 + | 21,43 €                  |
| ALL ABOUT US 1 CB PK<br>Editorial: OXFORD                          | 25,12 € | Qtat recomanada 1<br>— 1 + | 25,12 €                  |
| QUOTA AMPA<br>Compra obligatòria                                   | 30,00 € | Qtat recomanada 1<br>1     | 30,00 €                  |
|                                                                    |         | Total (se                  | nse quota AMPA) 298,90 € |
|                                                                    |         | Total (amb quot            | a AMPA) 276,77€          |
|                                                                    |         |                            | Continuar                |

**G** Comercial Girona de LLibres S.L.

**RESUM DE LA COMANDA** 

Part superior de la <u>pàgina</u> A continuació trobareu el resum de la comanda amb les quantitats demanades, els preus unitaris i el preu total. També teniu la opció de tornar enrere si veieu que us heu equivocat clicant a "Cancel·lar comanda".

| Títol                                              | Preu unitari | Quantitat       | Total    |
|----------------------------------------------------|--------------|-----------------|----------|
| LLENGUA 1 QUADERN PARAULES,LLETRES I SONS ZOOM     | 10,77€       | 1               | 10,77 €  |
| LLENGUA 1 QUADERN EXPRESSIO ESCRITA ZOOM           | 5,52€        | 1               | 5,52 €   |
| Lengua castellana 1. Libro del alumno (letra ligad | 35,05€       | 1               | 35,05 €  |
| 1r EP LLIBRE DE LES HISTÒRIES DEL SOL RODAMÓN      | 20,73€       | 1               | 20,73 €  |
| 1r EP MATEMÀTIQUES. TRIMESTRES. CONSTRUÏM-14       | 34,04€       | 1               | 34,04 €  |
| Ninois 1r Cl. Coneixement del medi. Llibre de l'al | 35,05€       | 1               | 35,05€   |
| 2n EP MÚSICA. CONSTRUÏM-15                         | 28,87€       | 1               | 28,87 €  |
| RELIGIO EP1 (CAT)                                  | 28,98 €      | 1               | 28,98 €  |
| 1PRI EDUCACIO EN VALORS CATAL ED15                 | 21,43€       | 1               | 21,43 €  |
| ALL ABOUT US 1 CB PK                               | 25,12 €      | 1               | 25,12 €  |
| QUOTA AMPA                                         | 30,00€       | 1               | 30,00 €  |
|                                                    |              | TOTAL PRODUCTES | 276,77 € |

🗙 Cancel·lar comanda

🔄 Contacteu-nos 🛛 Català 🤍 🤚 El meu compte 🏻 Tancar sessió

ESCOLA

La seva comanda conté: 12 productes

Part inferior de la pàgina Hi trobareu l'adreça de lliurament (serà la del centre, a menys que hàgiu triat enviament a domicili si estava aquesta opció disponible). Heu d'indicar el nom i cognoms de l'alumne del que hàgiu fet la comanda, guardarho, acceptar les condicions de compra i triar la forma de pagament (la disponibilitat d'alguna d'aquestes dependran del vostre centre). A l'apartat "Referència" no hi heu d'escriure res a menys que us ho hagin indicat.

| ADREÇA DE LLIURAMENT                                                                          |   |
|-----------------------------------------------------------------------------------------------|---|
| C0119 CENTRE ESCOLAR<br>PROVA, S/N<br>17457 RIUDELLOTS DE LA SELVA<br>Espanya<br>972 00 00 00 |   |
|                                                                                               |   |
| Nom i cognoms de l'alumne *                                                                   |   |
| Referència (màx. 250 caràcters):                                                              |   |
| Guardar referència                                                                            |   |
| Accepto les <u>condicions de compra</u>                                                       |   |
| Ha d'introduir el nom de l'alumne.                                                            |   |
| Pagament amb transferència bancària                                                           | > |
| Pagament amb targeta de crèdit o dèbit                                                        | > |

Depenent de la forma de pagament que hàgiu triat trobareu una pantalla de resum de comanda o una altra. En aquesta ocasió s'ha triat pagament per transferència. Si heu triat pagament per targeta us portarà a la web de La Caixa per a realitzar el pagament. En qualsevol cas heu de clicar a confirmar la comanda.

## Girona de LLibres S.L.

#### **PAGAMENT PER TRANSFERÈNCIA**

Heu escollit pagar mitjançant transferència bancària. Breu resum de la vostra comanda:

- L'import total de la vostra comanda és 116,40 € (amb impostos)
- La informació del compte bancari es mostrarà a la pàgina següent.
- Si us plau, confirmeu la vostra comanda fent clic a "Confirmo la meva comanda".

Altres mètodes de pagament

CONFIRMO LA MEVA COMANDA >

Canviar de centre

**ESCOLA** 

Aquest és un exemple de confirmació de comanda on s'ha triat pagament per transferència, on hi trobareu la informació bancària necessària per a realitzar el pagament. Si heu triat pagament per targeta un cop fets els passos a la web de La Caixa tornareu aquí i trobareu la confirmació de comanda i de pagament. En tots els casos rebreu un correu electrònic de confirmació.

### Girona de LLibres S.L.

#### **CONFIRMACIÓ DE LA COMANDA**

🔗 La vostra comanda de Comercial Girona de Llibres s'ha completat. Moltes gràcies. ID de comanda: PV19-00014 |

Si us plau, envieu-nos una transferència bancària amb

- Quantitat **116,40** €

- Nom del titular del compte COMERCIAL GIRONA DE LLIBRES SL
- Amb aquests detalls **{IBAN}**
- Nom del banc {Sucursal}

- No us oblideu d'inserir el vostre número de referència PV19-00014 al concepte de la transferència bancària

Us hem enviat un e-mail amb aquesta informació.

Per a qualsevol dubte o més informació, poseu-vos en contacte amb servei d'atenció al client.

**ESCOLA** 

Canviar de centre

Un cop finalitzada la comanda us apareixerà en el vostre perfil d'usuari, a la columna de l'esquerra. Si voleu ampliar una comanda ja feta heu de clicar sobre aquesta. Si heu de realitzar alguna comanda més heu de clicar a "+ NOU FILL/A" i començar de nou el procés de compra. En el cas que una quota sigui familiar, la web us assignarà automàticament l'import per a cada comanda.

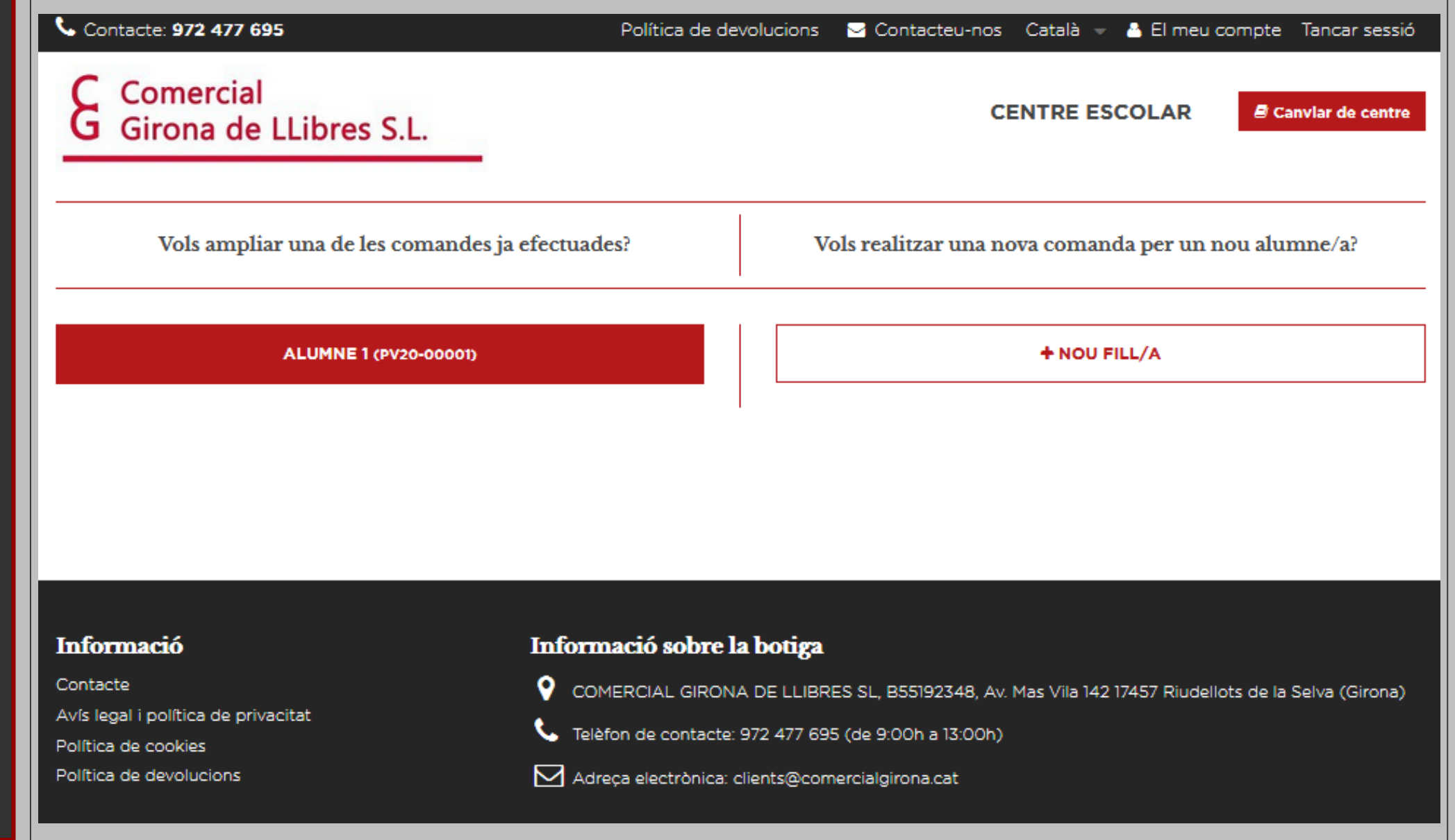

# Contacte: 972 477 695 Política de devolucions Contacteu-nos Català - Le meu compte Tancar sessió Comercial Girona de LLibres S.L. Centre ESCOLAR Canvlar de centre

Buscar

#### HISTORIAL DE COMANDES

Data final

29/05/2020 🕲

Filtres

Data d'inici

29/05/2019 🛽

Si voleu consultar les comandes que heu realitzat podeu anar a l'apartat "El meu compte", a la part superior de la pàgina, i clicar a l'apartat "Comandes".

|                                                | Data           | Codi escola     | Alumne    | Adreça | Mètode de pagament | Import  |
|------------------------------------------------|----------------|-----------------|-----------|--------|--------------------|---------|
| PV20-00001                                     | 29/05/2020     | C0119           | ALUMNE 1  |        |                    | 118,91€ |
|                                                |                |                 |           |        |                    |         |
| ultats                                         |                |                 |           |        |                    |         |
| rmeu-vos sobre la nostra <mark>política</mark> | de devolucions |                 |           |        |                    |         |
|                                                |                |                 |           |        |                    |         |
| Tornar al seu compte 💙 Inici                   |                |                 |           |        |                    |         |
|                                                |                |                 |           |        |                    |         |
|                                                |                |                 |           |        |                    |         |
|                                                |                |                 |           |        |                    |         |
|                                                | In             | oformació sobre | la botiga |        |                    |         |
| formació                                       |                |                 |           |        |                    |         |
| formació                                       | ć              |                 |           |        |                    |         |

ç

Comercial Girona de LLibres S.L. Avda. Mas Vila 142. Polígon Industrial 17457 Riudellots de la Selva

Tel: 972 477 695 (Horari atenció telefònica: 9:00 a 13:00)

clients@comercialgirona.cat